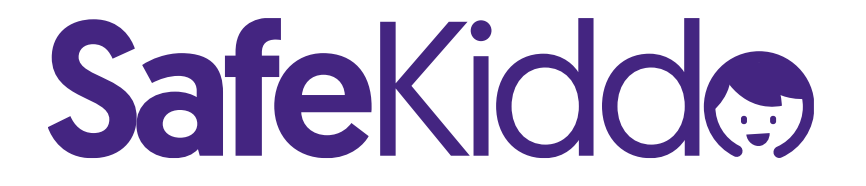

# Free DNS server Configuration instructions

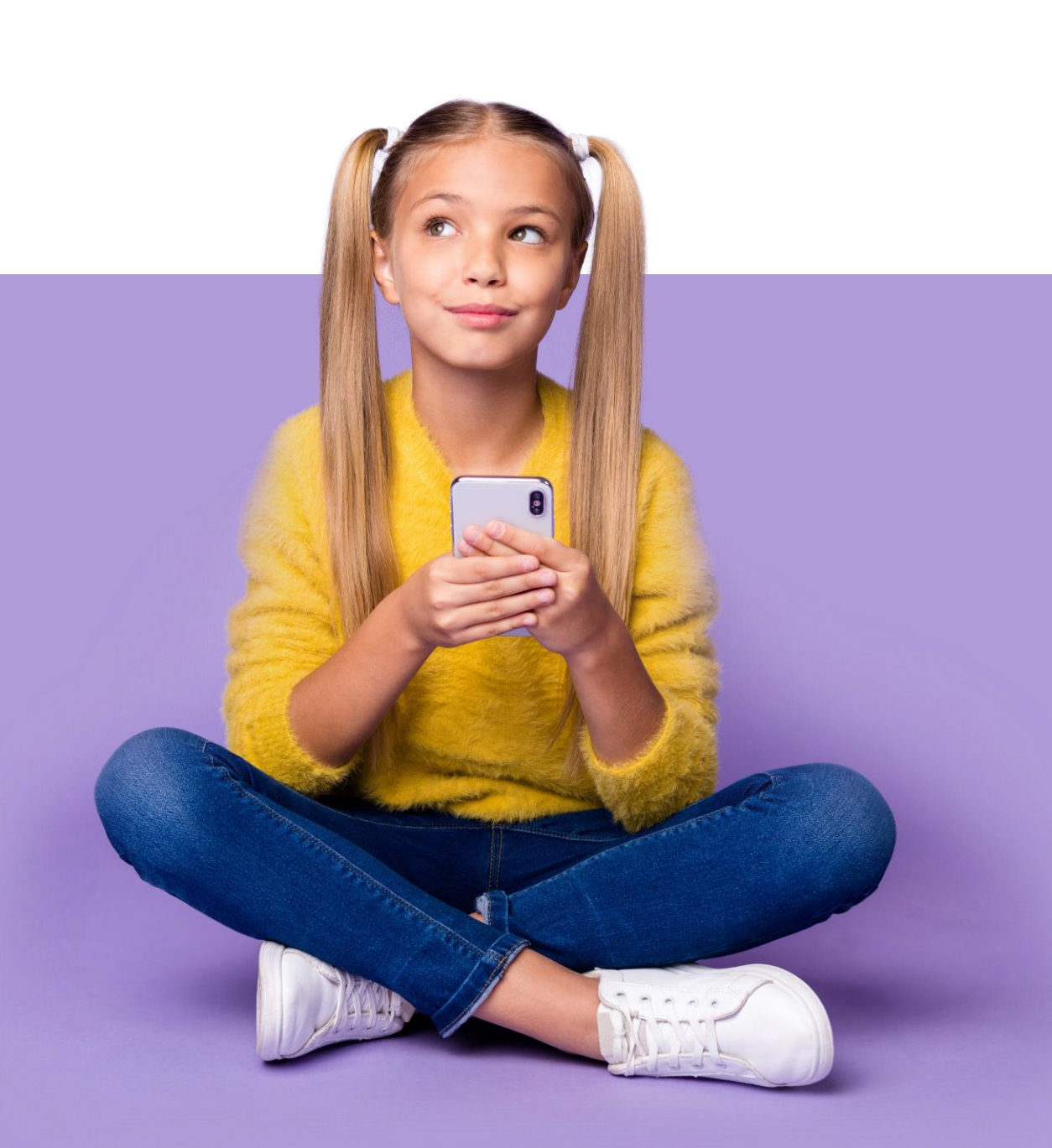

#### 1. Right-click on the **Start Menu**, then choose **"Network connections".**

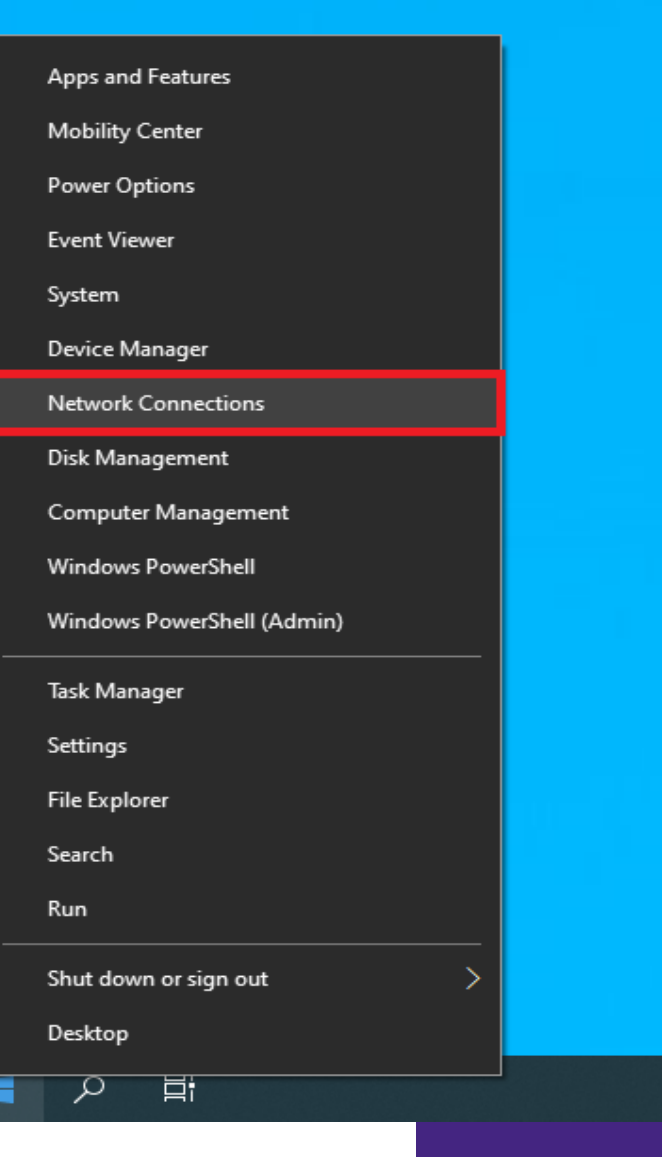

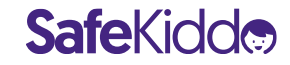

2. Choose **"Ethernet"** on the left, then **"Change adapter options".** 

| Settings           |               | - 0                                          |
|--------------------|---------------|----------------------------------------------|
| <b>命</b> Home      | Ethernet      |                                              |
| Find a setting     | P Ethernet 2  | Related settings                             |
| Network & Internet | Not connected | Change advanced sharing options              |
| A Status           |               | Network and Sharing Center                   |
|                    |               | Windows Firewall                             |
| 🦟 Wi-Fi            |               |                                              |
| Ethernet           |               | Have a question?                             |
| n Dial-up          |               | Troubleshooting network connection<br>issues |
| % VPN              |               | <b>2</b>                                     |
| Airplane mode      |               | Get help                                     |
| ዋ》 Mobile hotspot  |               |                                              |
| 🕒 Data usage       |               |                                              |
| Proxy              |               |                                              |
| -                  |               |                                              |
|                    |               |                                              |
|                    |               |                                              |
|                    |               |                                              |
|                    |               |                                              |

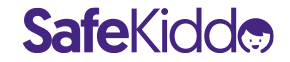

3. Right-click on the icon for the Internet connection you're using. Then choose "Properties".

**Safe**Kidd

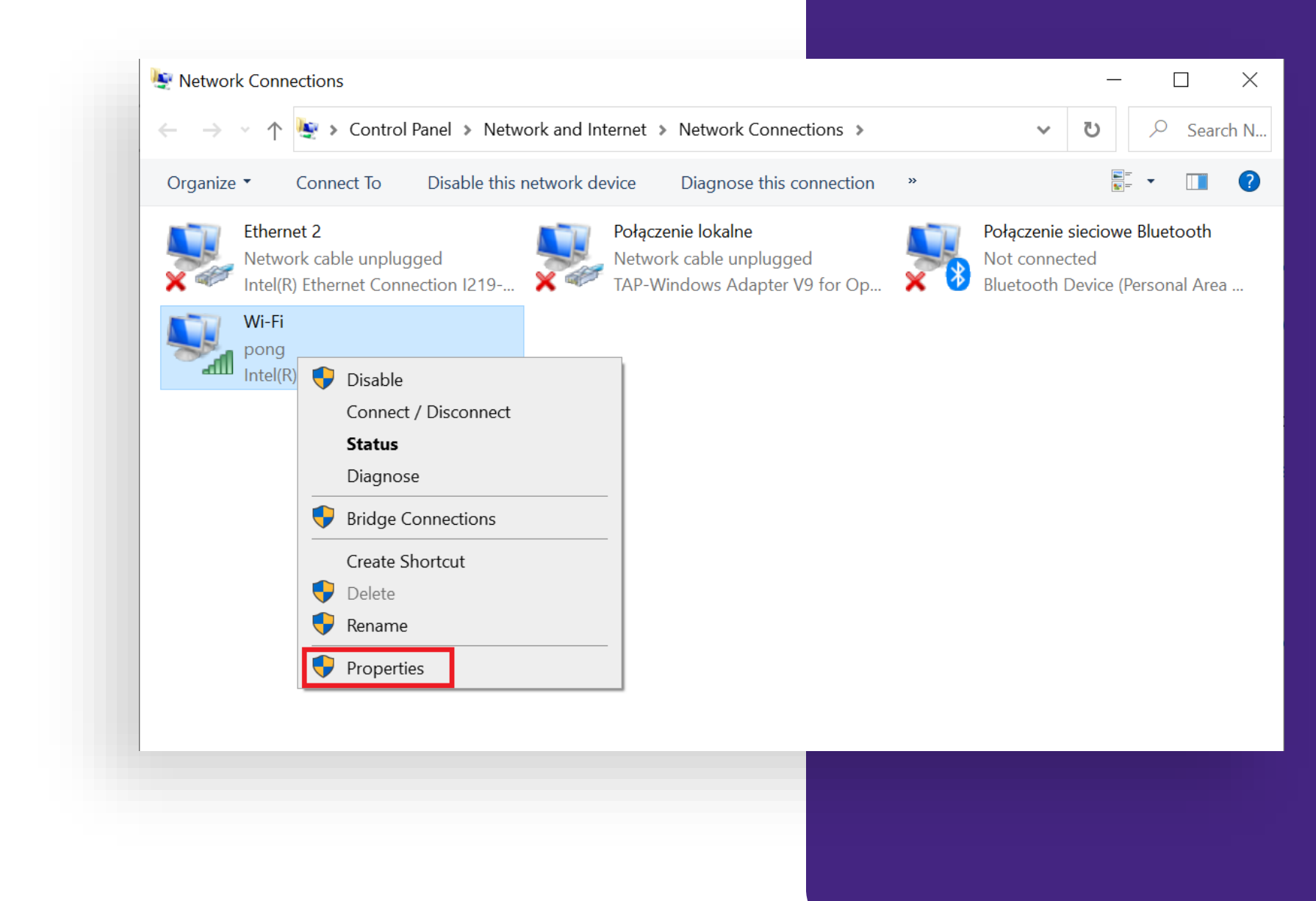

4. Select "Click Internet Protocol Version 4 (TCP/IPv4)", then select "Properties".

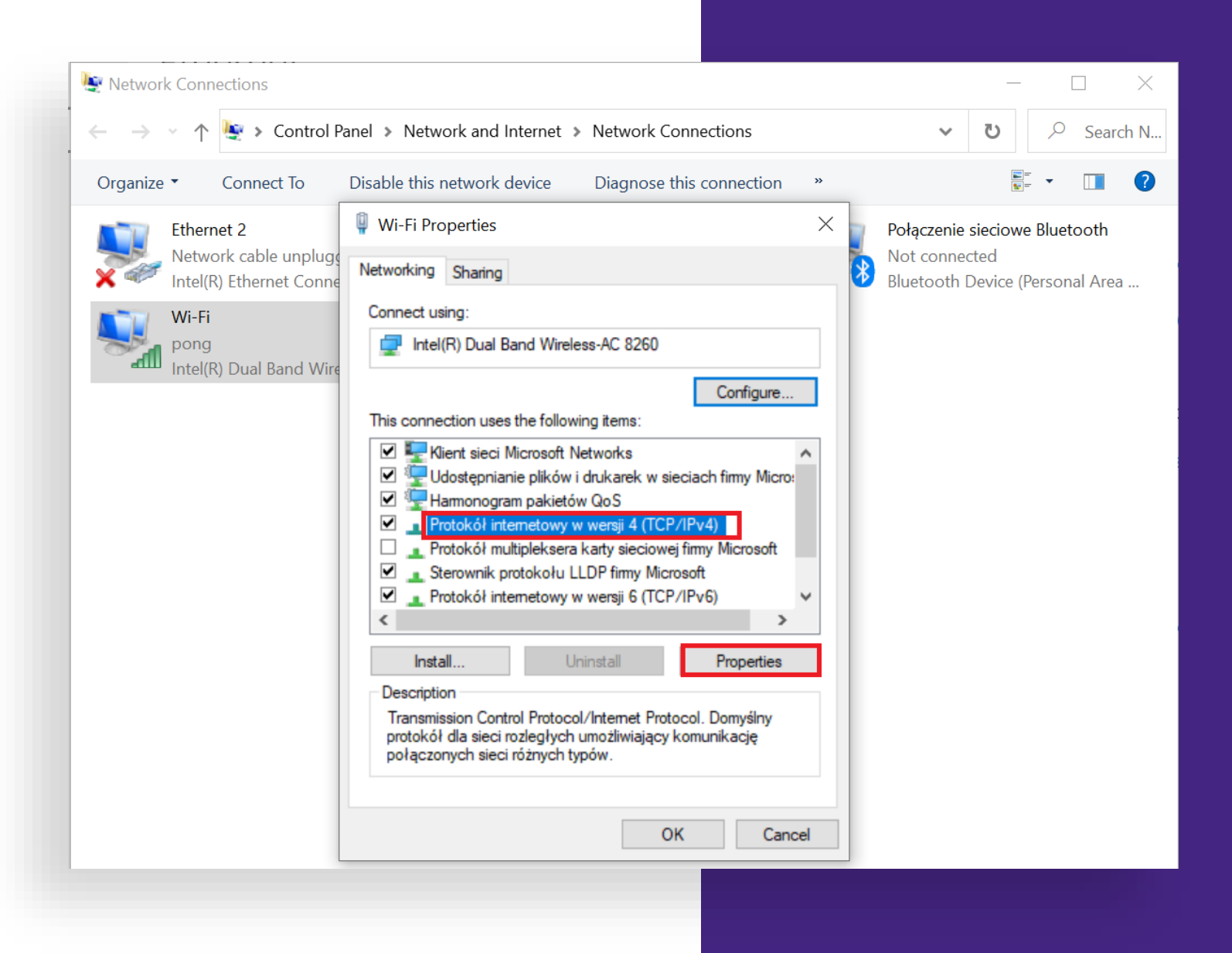

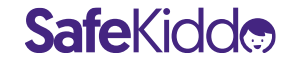

5. Select **"Use the following DNS server addresses,** then input the **SafeKiddo DNS** addresses as the preferred and alternate DNS:

The addresses are: 3.127.99.191 50.19.227.253

Click "OK".

| Safe | Kid |  |
|------|-----|--|
|      |     |  |

| Wi-Fi Properties                                                                                                    | Disable this naturally davise                                                        | → agnose this connection | »   |                                                  |
|----------------------------------------------------------------------------------------------------|--------------------------------------------------------------------------------------|--------------------------|-----|--------------------------------------------------|
| Networking CL :                                                                                                    |                                                                                      | okalne                   |     | Połączenie sieciowe Bluetooth                    |
| otokół internetowy w wersji 4 (TC                                                                                                    | P/IPv4) Properties                                                                   | Adapter V9 for Op.       | 🗙 🚯 | Not connected<br>Bluetooth Device (Personal Area |
| eneral Alternate Conferration                                                                                                    | •                                                                                    | ,                        |     |                                                  |
| Alternate Configuration                                                                                                    |                                                                                      |                          |     |                                                  |
| You can get IP settings assigned au<br>this capability. Otherwise, you need                                                                                           | tomatically if your network supp<br>I to ask your network administra                 | orts<br>tor              |     |                                                  |
| for the appropriate IP settings.                                                                                                    |                                                                                      |                          |     |                                                  |
| Obtain an IP address automatic                                                                                                    | cally                                                                                |                          |     |                                                  |
| Use the following IP address:                                                                                                    |                                                                                      |                          |     |                                                  |
| IP address:                                                                                                    |                                                                                      |                          |     |                                                  |
| Subnet mask:                                                                                                    |                                                                                      |                          |     |                                                  |
|                                                                                                    |                                                                                      |                          |     |                                                  |
| Default gateway:                                                                                                    |                                                                                      |                          |     |                                                  |
| O Obtain DNS server address aut                                                                                                    |                                                                                      |                          |     |                                                  |
| Obtain DNS server address aut                                                                                                    | tomatically                                                                          |                          |     |                                                  |
| Obtain DNS server address aut<br>Obtain DNS server address aut<br>Use the following DNS server a<br>Preferred DNS server:                                             | tomatically<br>ddresses:                                                             |                          |     |                                                  |
| Obtain DNS server address aut<br>Obtain DNS server address aut<br>Ouse the following DNS server a<br>Preferred DNS server:<br>Alternate DNS server:                   | tomatically<br>ddresses:<br>3 . 127 . 99 . 191<br>50 . 19 . 227 . 253                |                          |     |                                                  |
| Default gateway:<br>Obtain DNS server address aut<br>Use the following DNS server a<br>Preferred DNS server:<br>Alternate DNS server:                                 | tomatically<br>ddresses:<br>3 . 127 . 99 . 191<br>50 . 19 . 227 . 253                |                          |     |                                                  |
| Default gateway:<br>Obtain DNS server address aut<br>Ouse the following DNS server a<br>Preferred DNS server:<br>Alternate DNS server:<br>Validate settings upon exit | <br>tomatically<br>ddresses:<br>3 . 127 . 99 . 191<br>50 . 19 . 227 . 253<br>Advance | d                        |     |                                                  |

# 1. Go to System Preferences

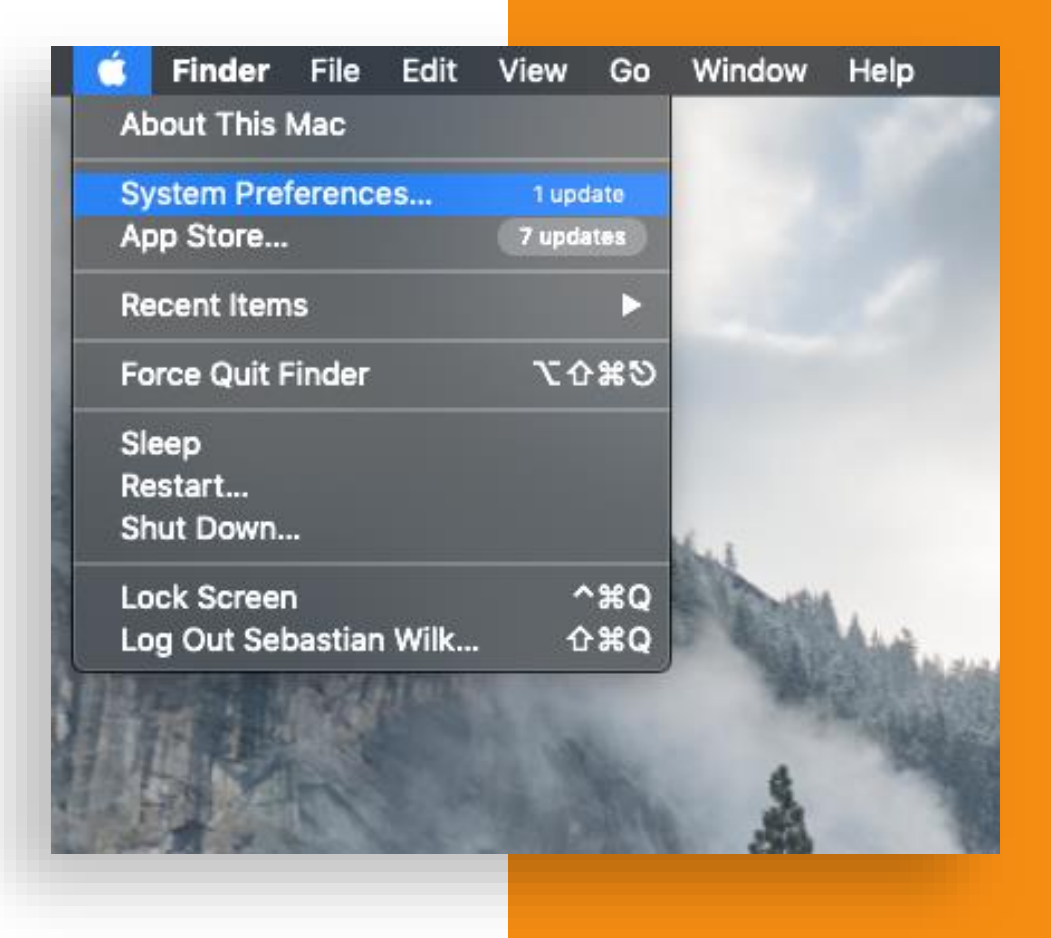

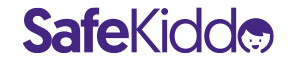

#### 2. Choose "Network"

|                   |                             | ]                     | System Pro         | eferences            |                                                                                                    | Q. Search |                 |
|-------------------|-----------------------------|-----------------------|--------------------|----------------------|----------------------------------------------------------------------------------------------------|-----------|-----------------|
| General           | Desktop &<br>Screen Saver   | eo <i>e</i> o<br>Dock | Mission<br>Control | Language<br>& Region | Security<br>& Privacy                                                                                                    | Spotlight | Notification    |
| Displays          | Energy<br>Saver             | Keyboard              |                    | Trackpad             | Printers &<br>Scanners                                                                                                    | Sound     | Startup<br>Disk |
| iCloud            | (@)<br>Internet<br>Accounts | Software<br>Update    | Network            | Bluetooth            | Extensions                                                                                                    | Sharing   |                 |
| Users &<br>Groups | Parental<br>Controls        | Siri                  | Date & Time        | Time<br>Machine      | (The second second seco |           |                 |
| NI USB Audio      | p.                          |                       |                    |                      |                                                                                                    |           |                 |
|                   |                             |                       |                    |                      |                                                                                                    |           |                 |
|                   |                             |                       |                    |                      |                                                                                                    |           |                 |

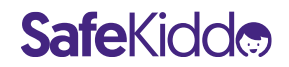

3. Select the first connection on you list, then click "Advanced…"

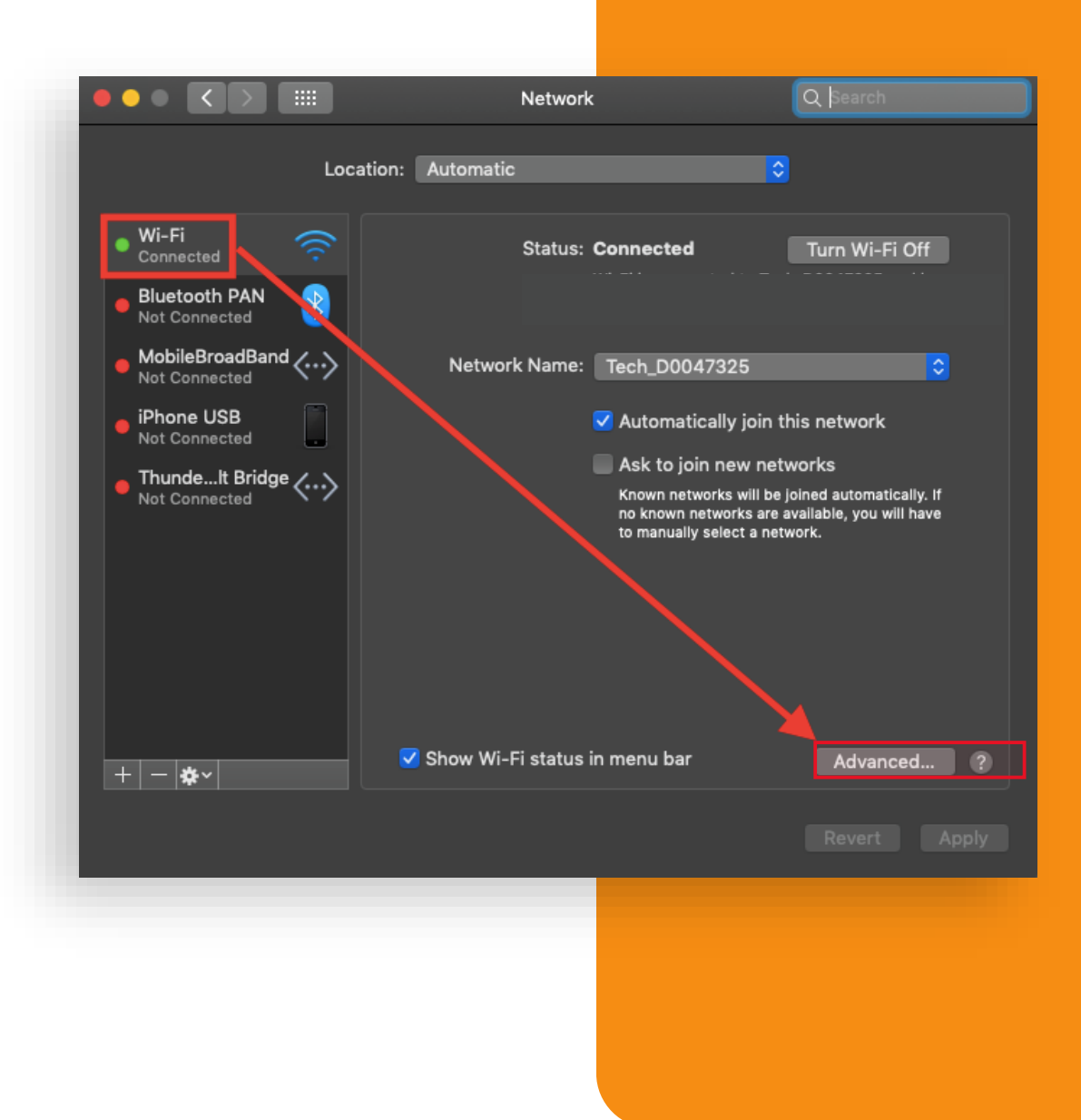

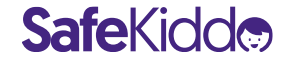

4. Next, go to the **"DNS"** tab and by using the **"+"** button, add the two **SafeKiddo** DNS addresses (keeping the same order as seen in the screenshot).

The addresses are: 3.127.99.191 50.19.227.253

Click "OK" to confirm the changes.

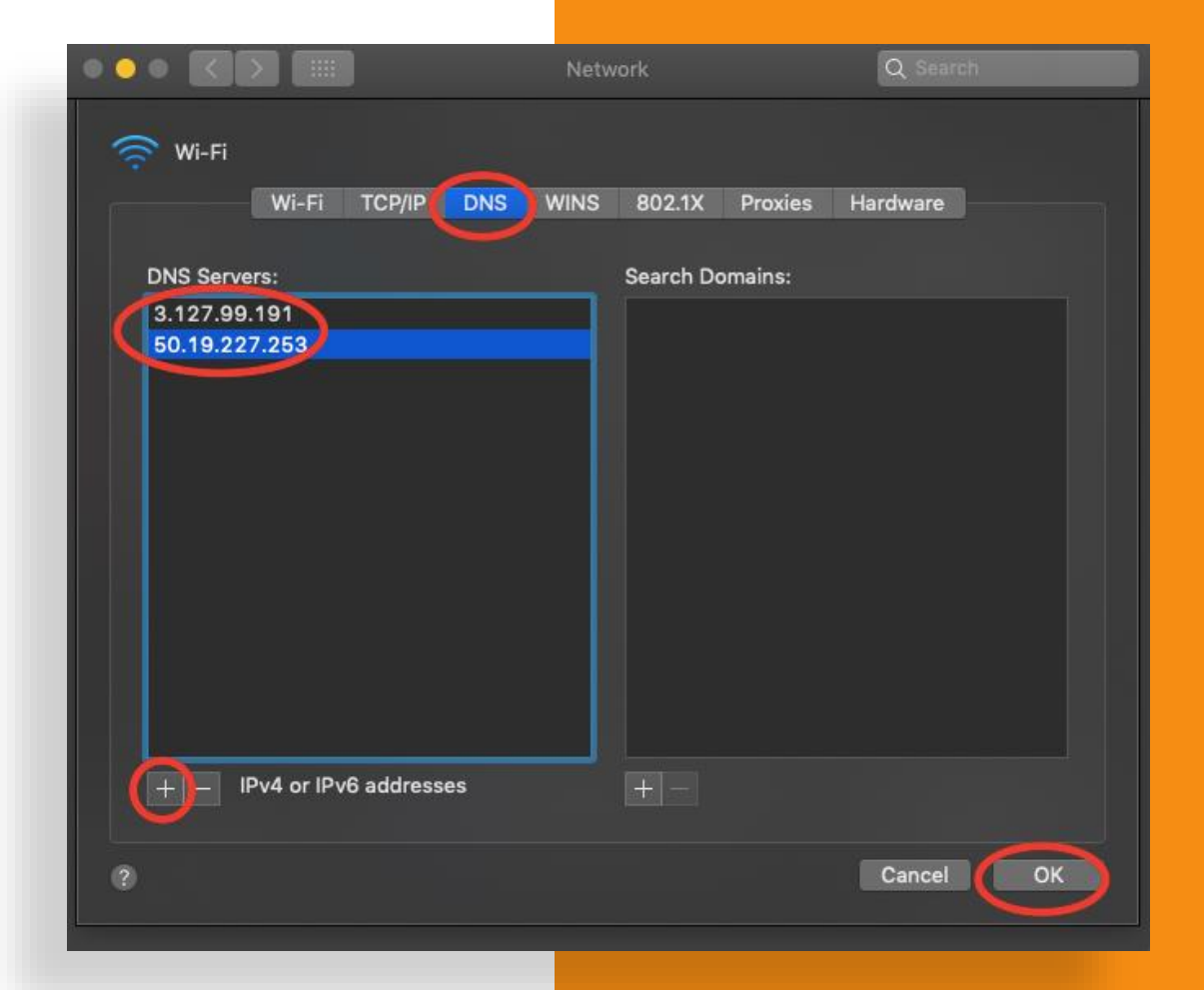

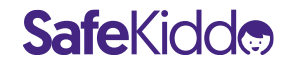